#### Introduction There are times when an appraiser might find it difficult to complete an estimate based on the vehicle damage photos submitted by a consumer through the Quick Estimate mobile app (because of poorly captured or uncaptured damage, for example). Via a connection between the Virtual Inspection platform for the CCC Portal and the Quick Estimate app, Video Chat allows an appraiser to communicate live with the consumer, view a live stream via the consumer's phone/camera, and capture additional damage photos to aid in the completion of an estimate.

This job aid details how both the appraiser (pages 1-7) and the consumer (pages 8-9) use Video Chat.

#### Virtual Inspection

The appraiser should follow these steps to initiate, conduct, and conclude a Video Chat session from Virtual Inspection:

| Step | Action                                                                                                    |
|------|----------------------------------------------------------------------------------------------------|
| 1    | Select the Virtual Inspection link in<br>the Claim Management section of<br>the Claim Folder's left side panel.                                                                                                    |
|      | The Virtual Inspection platform Update Repair Details<br>opens. Send Open Shop Assignment<br>Change Open Shop Status                                                                                                   |
|      | Note: Video Chat requires Internet Change Total Loss Status   Explorer 11 and above. Change Express Claims Status   Virtual Inspection Update Method of Inspection   Update Method of Inspection Manage Tow Assignment |
| 2    | Select the <b>Chat</b> tab<br>towards the upper left<br>corner.<br>The Chat tab opens.                                                                                                    |

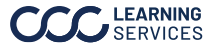

Continued

| Virtual                  | Step | Action                                                                                                    |
|--------------------------|------|----------------------------------------------------------------------------------------------------|
| Inspection,<br>continued | 3    | To <b>initiate</b> a chat session with the consumer, select the blue <b>Send Invite</b> button.                                                                                                    |
|                          |      | Photos Chat   Refresh Use the video chat feature to connect to the customer and walk them through the process quickly and effectively.   Send Invite                                                                           |
|                          |      | The Send Invite popup opens (see Step 4).                                                                                                    |
|                          |      | <b>Note</b> : Only Quick Estimate claims are eligible for Video Chat;<br>if photos were added to the Claim Folder via a different<br>method, an error message displays, and the Send Invite<br>button is disabled (see below). |
|                          |      | Photos Chat   Refresh Video chat invitation cannot be sent for hbtest01feb18-01 since no images have been uploaded using the Quick Estimate mobile app.   Send Invite                                                          |

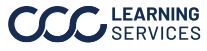

Continued

| Virtual                  | Step | Action                                                                                                    |
|--------------------------|------|----------------------------------------------------------------------------------------------------|
| Inspection,<br>continued | 4    | After confirming with the consumer how they prefer to<br>receive their Video Chat invitation, select the appropriate<br>radio button: <b>SMS</b> (text message) or <b>Email Address</b> . The<br>consumer's phone number and/or email address prepopulate<br>if they're available on the assignment; you can also manually<br>enter either a phone number or email address in the text<br>field below the radio buttons. |
|                          |      | Send Invite 🗙                                                                                                    |
|                          |      | *Required                                                                                                    |
|                          |      | Contact* (Must select at least one)                                                                                                    |
|                          |      | SMS O Email Address                                                                                                    |
|                          |      | (555)555-5555                                                                                                    |
|                          |      | Cancel Send                                                                                                    |
|                          | 5    | Select <b>Send</b> to send the Video Chat invitation (or <b>Cancel</b> if the vehicle owner isn't available for a chat session).                                                                                                    |
|                          | 6    | If this is the first Video Chat<br>invitation being sent from your<br>browser, you are prompted to<br>download an RTCC plugin.<br>Select <b>Run</b> in the orange bar<br>along the bottom of the window<br>once the plugin downloads. On-<br>screen instructions guide you.                                                                                                    |

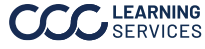

Continued

Virtual Inspection, continued

At this point, the **Video Chat** invitation is sent to the vehicle owner (this job aid details the consumer's end of Video Chat in later pages). Once the vehicle owner **accepts** the invitation and grants the necessary device permissions, a live video feed from their camera appears in Virtual Inspection. Note: The appraiser should instruct the consumer to never switch from Quick Estimate to any other application during the chat session; if the consumer does switch to another app, they must forceclose Quick Estimate and once again select the invitation link to relaunch the video chat session.

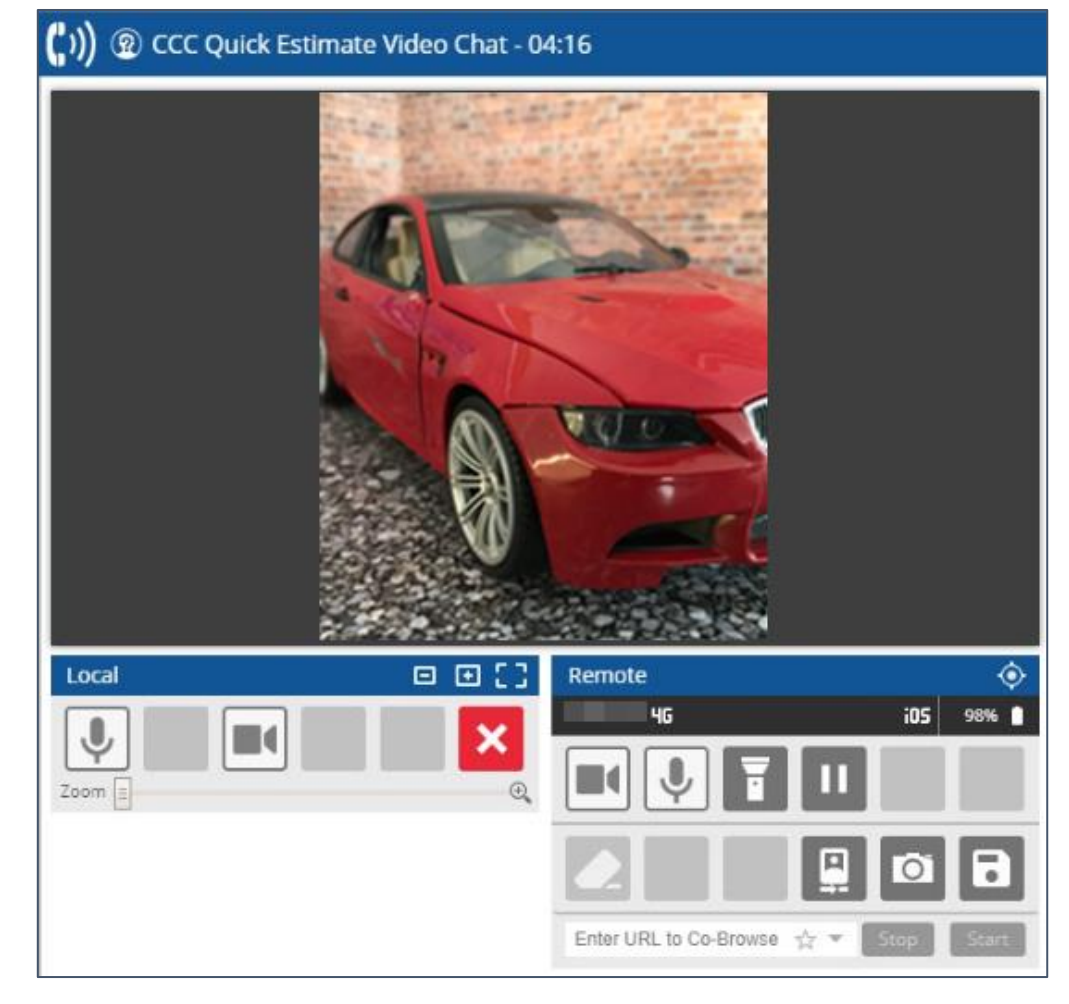

See the next page for an explanation of the buttons' functions.

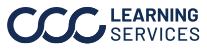

Continued

Virtual Inspection, continued

|                      | - ··                                                                                                    |
|----------------------|----------------------------------------------------------------------------------------------------|
| Local Button         | Function                                                                                                    |
| <b>.</b>             | Microphone off/on.                                                                                                    |
|                      | Pause/resume video sharing (by default, two-way video chat is enabled).                                                                                                    |
| ×                    | End call.                                                                                                    |
| Hang Up              | The Hang Up button appears after you tap the red close icon above; tap Hang Up to confirm termination of the session.                                                                                                    |
| <b>Remote Button</b> | Function                                                                                                    |
|                      | Stop/resume video.                                                                                                    |
|                      | Mute/unmute the consumer's mic.                                                                                                    |
|                      | Turn on/off the device's flashlight.                                                                                                    |
| 11                   | The appraiser should <i>not</i> use this button.                                                                                                    |
|                      | The appraiser should <i>not</i> use this button.                                                                                                    |
|                      | Switch to consumer's front-facing camera and vice versa.<br>The consumer must approve this action via a popup<br>notification (Page 9).                                                                                       |
| Ø                    | Take screenshot (snap) of the consumer's video feed. The<br>snap displays in a popup window within Virtual<br>Inspection. To reenable the video stream after capturing<br>a snap, the appraiser must click this button again. |
|                      | <b>Note</b> : If capturing a snap causes the video feed to freeze<br>or stop, the consumer should tap the video icon on their<br>device's screen to resume streaming.                                                         |
| B                    | The appraiser clicks this icon to save screens or snaps during the session.                                                                                                    |

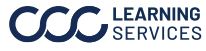

Continued

| Virtual<br>Inspection, | Upon sele<br>the <b>Hang</b> (         | cting the <b>red End call butt</b><br><b>Up button</b> , the Video Chat                           | <b>on</b> in the console and then selecting session terminates.                                |
|------------------------|----------------------------------------|---------------------------------------------------------------------------------------------------|------------------------------------------------------------------------------------------------|
| continued              | At this poi<br>annotatio<br>Folder. Fo | int, it's important to remen<br>ns, and video recordings <b>s</b><br>Illow these steps to save th | nber that the captured images,<br><b>till must be saved</b> to the Claim<br>ne captured media: |
|                        | Step                                   |                                                                                                   | Action                                                                                         |
|                        | 1                                      | Select the<br><b>image/photo icon</b><br>towards the far upper<br>right corner of the<br>window.  | Virtual Inspection                                                                             |
|                        | 2                                      | Select the Submit X pictu                                                                         | ure(s) button in the dropdown.                                                                 |
|                        | 3                                      | Guest Add Recipient                                                                               | Submit 1 picture(s)                                                                            |
|                        | <br>                                   | Select the <b>in a call</b> link.                                                                 | ()) In a call 🔻 🔯 🖛                                                                            |
|                        | 4                                      | Select <b>Disconnect</b> .                                                                        | ()) In a call 🛛 🔻 🌣 🔻                                                                          |
|                        | 5                                      | Close the current <b>browse</b>                                                                   | <b>er tab</b> to return to Virtual Inspection.                                                 |

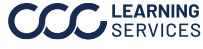

Continued

Virtual Inspection, cont.

The captured media is now available under the Claim Folder's Images tab. It can also be viewed under Virtual Inspection's **Chat** tab by selecting the **Refresh** button after disconnecting from the Video Chat session (see previous step).

| Photos Chat                                                                                                    |  |  |  |
|----------------------------------------------------------------------------------------------------|--|--|--|
| Refresh                                                                                                    |  |  |  |
| Use the video chat feature to connect to the customer and walk them through the process quickly and effectively. |  |  |  |
| Send Invite                                                                                                    |  |  |  |

Upon selecting **Refresh**, thumbnails of the captured media appear. For more information on viewing and editing images in Virtual Inspection, refer to the "Virtual Inspection Platform" job aid.

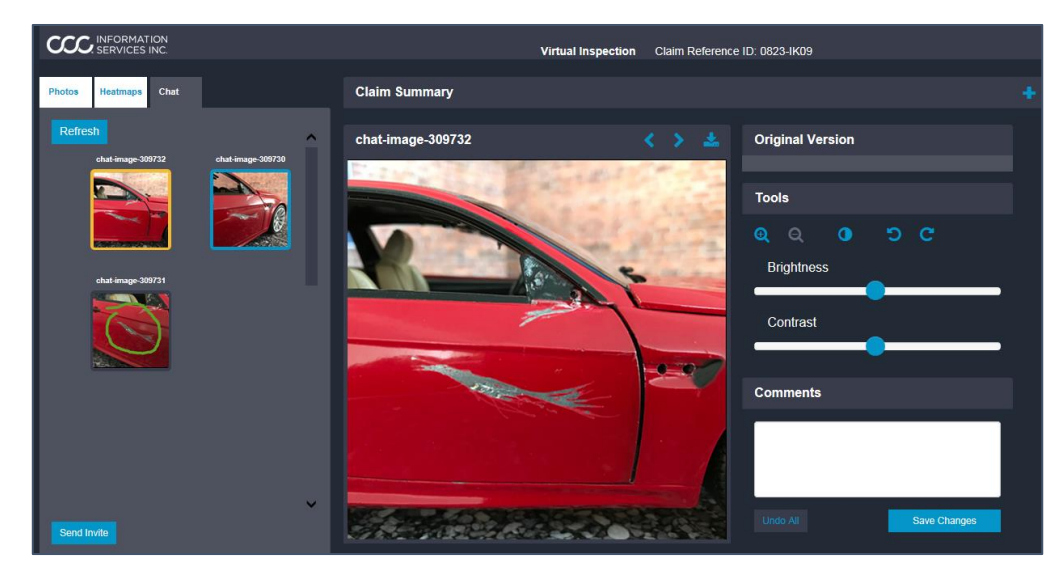

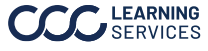

Continued

Consumer The consumer selects the link in a text message or email invitation to launch the Quick Estimate app. The Video Chat screen opens (right). **Note**: If the invitation is no longer valid (because the appraiser has canceled their session), the consumer sees an error message.

> Upon selecting the **Begin Video Chat** button at the bottom of the screen, the user sees a

> > popup (left) asking for

permission to access

microphone. Select **OK** to proceed.

their device's

|                                  | N                              |
|----------------------------------|--------------------------------|
| "CCC Mobile <sup>T</sup>         | M Solutions -                  |
| Quick Estimate                   | e" Would Like                  |
| to Access the                    | Microphone                     |
| Enable microphone                | access to record               |
| video with sound t<br>damage inf | o capture vehicle<br>ormation. |

Video Chat Florida Adjusterone WORKFLOW INSURANCE COMPANY Begin Video Chat

Once the user grants **permission**, the Video Chat session commences. The user's mobile device streams to **Virtual Inspection**, and the insurance carrier representative can direct the consumer to point their camera at specific places on the vehicle as needed. Note: By default, two-way chat is enabled, so the consumer can see the appraiser in a small window and vice versa (right); this window can be moved by tapping and dragging it.

The consumer can perform several actions by using the buttons along the bottom of their screen. See the next page for an explanation of these buttons' functions.

**Note:** Except in cases of emergency, the

consumer should not answer any incoming calls while engaged in the video chat session; also, the consumer should **not** open any other apps during the chat session.

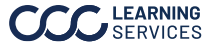

Continued

Consumer,

cont.

| Button  | Function                                                                                        |
|---------|-------------------------------------------------------------------------------------------------|
| <b></b> | Mute/unmute microphone.                                                                         |
|         | Hide/unhide video.                                                                              |
| T       | Turn on/off flashlight.                                                                         |
|         | Terminate session. The appraiser can also terminate the session from within Virtual Inspection. |

Consumer If the appraiser attempts to switch from the rear-Switch to front camera? Device facing to front-facing camera (or vice versa), the Permissions consumer must grant permission. Example: Deny Accept

Terminated Upon termination of the Video Chat session, the Session consumer returns to the Summary screen within the Quick Estimate app (right); a record of the chat session displays towards the bottom of the screen (below).

| Video Chat History   |        |  |  |  |
|----------------------|--------|--|--|--|
| Nov-06-2018 09:56 AM | 5m:13s |  |  |  |

Note: If there are any connectivity issues during a Video Chat session, the consumer sees a "Reconnecting" popup. If the reconnection attempt fails, the consumer can close the Quick Estimate app and select the initial invitation link to start a **new** session.

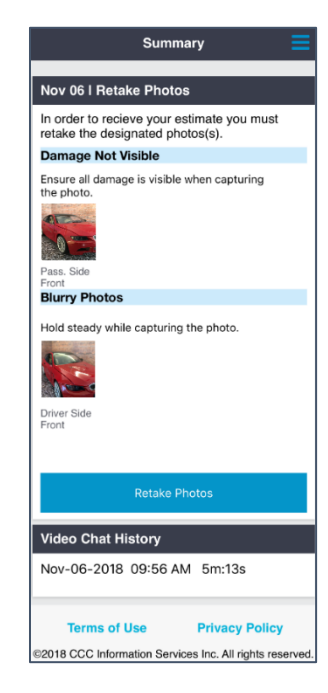

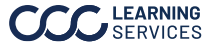